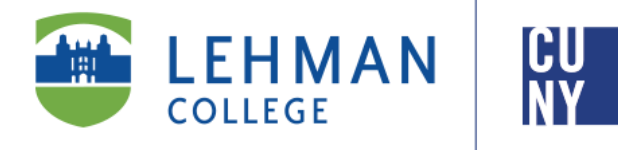

Office of the Registrar

# CUNYfirst 9.2 E-Permit

### **Student Instructions**

E-Permit facilitates the process of CUNY students obtaining permission to register for courses offered at other CUNY colleges. This process will arrange for your request to be reviewed by the appropriate department for approval and processing.

An ePermit does not automatically register a student for a course, nor does issuance of an ePermit guarantee enrollment at the HOST College.

To access E-Permit, you must have an active CUNYfirst account.

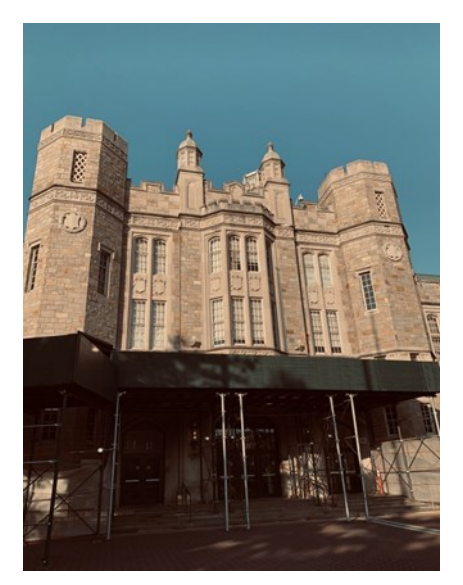

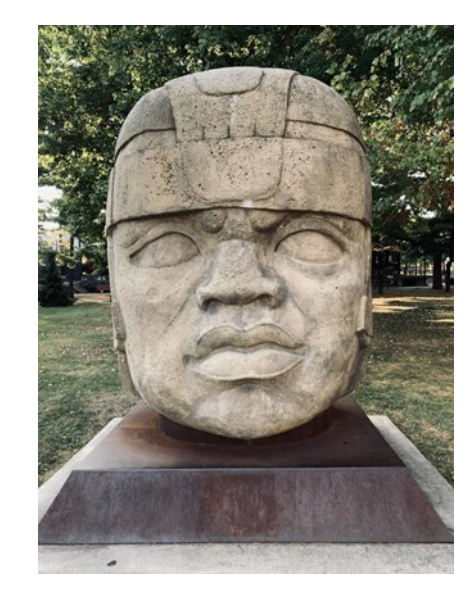

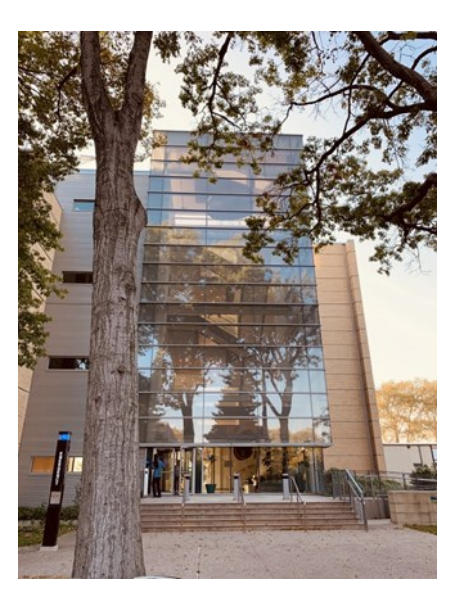

1

## TABLE OF CONTENTS

Who is eligible to apply for an ePermit request?.....Page 3

How to initiate an ePermit in CUNYfirst (Undergraduate).....Page 4

How to initiate an ePermit in CUNYfirst (Graduate)......Page 9

How can I check the status of my ePermit?.....Page 12

How to cancel an approved ePermit request?.....Page 13

#### Who is eligible to apply for an ePermit request?

- Students that are enrolled as a degree seeking student
- Undergraduate students with a minimum *cumulative GPA of 2.00*
- Graduate students with a minimum **cumulative GPA of 3.00**
- Newly admitted and continuing Macaulay Honors College, ROTC and CUNY BA students with advisor approval
- Students cannot have any holds on their record
- Students must meet all HOME College registration requirements, such as
  residency and immunization

NOTE: Newly admitted transfer students may take an ePermit in their first semester. To submit a request, the student must contact the Office of the Registrar and fill out a manual ePermit. Students may contact the Office of the Registrar at ePermit.Registrar@Lehman.Cuny.Edu

#### How to initiate an ePermit in CUNYfirst (Undergraduate)

1. Log onto <u>CUNYfirst</u> and from your **CUNYfirst Home** Page, click on the "**Student Center**" tile

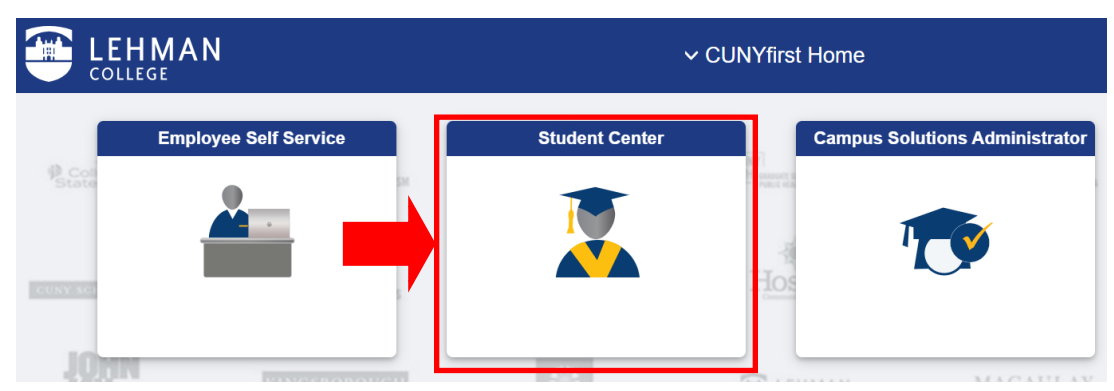

2. Click on the "Academic Records" tile

|             | LEHMAN<br>college                                          | ŀ                                                           | Student Center | ·                | ŵ          | Q        | ۵      | :                         |
|-------------|------------------------------------------------------------|-------------------------------------------------------------|----------------|------------------|------------|----------|--------|---------------------------|
|             | Student Announ                                             | cements                                                     |                | Profile          | Tasks a    | nd Holds | \$     |                           |
| Co<br>State | Click here for FAFSA f<br>Needs Survey, and mo<br>Builder. | orm details, Your Technology<br>ore information on Schedule |                |                  |            |          |        | A of                      |
| CUNY SC     | ,                                                          |                                                             | Hos            | 12101595         | 12         |          |        | l Studi                   |
| - 49        | NINGSBOROUGH                                               |                                                             | E LEHMAN       | MACAULAY         | No curren  | nt tasks | KINGSB | OROUC                     |
|             | Schedule Builder                                           | Course Planning and Enrolln                                 | nent           | Academic Records | CUNY Dire  | ct Depo  | sit    |                           |
| 1¢1         |                                                            |                                                             | <b>CONTROL</b> | 2                | <b>₽</b> 3 |          |        | DRK CI<br>GE OF<br>KOLOGY |
| Ba          |                                                            |                                                             | rook           |                  |            |          |        | <u>cc</u>                 |

3. Click on "ePermit" in the left-hand navigation

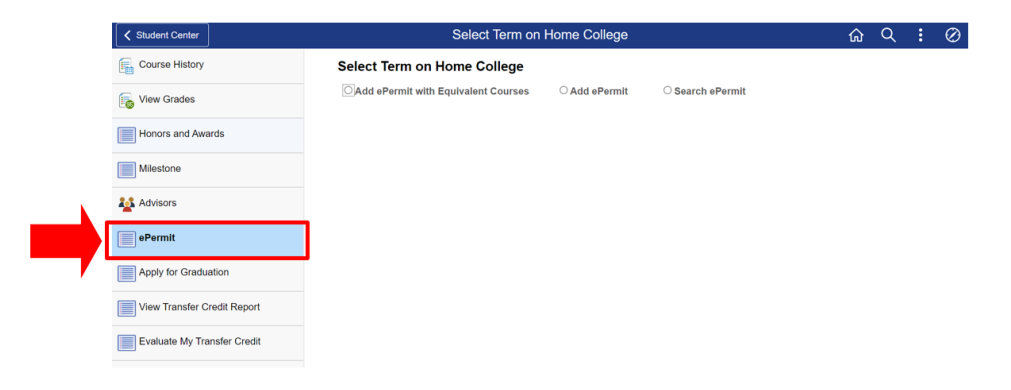

4. Undergraduate students are recommended to use the "Add ePermit with Equivalent Courses" option, select the appropriate Term and click Continue

| Student Center              |            |                                     | Select Term on | Home College      | e                  |                  | ŵ | Q | : |
|-----------------------------|------------|-------------------------------------|----------------|-------------------|--------------------|------------------|---|---|---|
| Course History              | Sele<br>04 | ect Term on H<br>Add ePermit with E | lome College   | ⊖Ado              | d ePermit O S      | Gearch ePermit   |   |   |   |
| Honors and Awards           | Select     | a term                              | Career         | Institution       | ePermit Begin Date | ePermit End Date |   |   |   |
| Milestone                   |            | 2022 Summer<br>Term                 | Undergraduate  | Lehman<br>College | 04/06/2022         | 07/20/2022       |   |   |   |
| 🎎 Advisors                  |            | 2022 Fall Term                      | Undergraduate  | Lehman<br>College | 05/03/2022         | 08/25/2022       |   |   |   |
| ePermit                     |            |                                     |                |                   | Continue           | ]                |   |   |   |
| Apply for Graduation        |            |                                     |                |                   |                    | -                |   |   |   |
| View Transfer Credit Report |            |                                     |                |                   |                    |                  |   |   |   |
| Evaluate My Transfer Credit |            |                                     |                |                   |                    |                  |   |   |   |

5. Use the **Browse Catalog** to select the Lehman College course equivalent. (I.e. click on the letter "**L**" to look for course subjects that begin with L). Then click on the respective subject to review the courses under the selected subject

|                                                             | Browse C                                                                                                    | atalog                                                                      |      |
|-------------------------------------------------------------|----------------------------------------------------------------------------------------------------|-----------------------------------------------------------------------------|------|
| Select Inst                                                 | tution Lehman College V Cr                                                                                                    | ange                                                                        |      |
| ABS                                                         | ₽ E 9 H I J K M N O P O R S T U V<br>0 1 2 3 4 5 6 7 8 9                                                                                                    | w x y z                                                                     |      |
| Col                                                         | apse All Expand All                                                                                                    |                                                                             |      |
| Select subject                                              | ode to display or hide course information.                                                                                                    |                                                                             |      |
| LAT - LAT                                                   | - Latino Studies                                                                                                    |                                                                             |      |
| ▶ LIN - LIN                                                 | Linguistics                                                                                                    |                                                                             |      |
|                                                             |                                                                                                    |                                                                             |      |
| Col                                                         | anse All Evnand All                                                                                                    |                                                                             |      |
| Col                                                         | apse All Expand All                                                                                                    |                                                                             |      |
| Col                                                         | apse All Expend All Browse C                                                                                                    | atalog                                                                      |      |
| Col                                                         | apse All Expand All Browse C                                                                                                    | atalog                                                                      | <br> |
| Col<br>.AT - LAT - Latir<br>Course Nbr                      | apse All Expand All Browse C o Studies Course Title                                                                                                    | atalog<br>Typically Offered                                                 |      |
| Col<br>LAT - LAT - Latin<br>Course Nbr<br>124               | apse All Expand All Browse C o Studies Course Title Latin American Theatre and Performance                                                                                                    | talog<br>Typically Offered<br>All Terms                                     |      |
| Col<br>LAT - LAT - Latin<br>Course Nbr<br>124<br>125        | apse All Expand All Browse C o Studies Course Title Latin American Theatre and Performance Puerlo Rican Culture and Foldore                                                                                                    | Typically Offered<br>All Terms<br>All Terms                                 | <br> |
| Col<br>LAT - LAT - Latin<br>Course Nbr<br>124<br>125<br>127 | apse All Expand All Browse C O Studies Course Title Latin American Theatre and Performance Puerto Rican Culture and Foldore History of Puerto Rico: Discovery through 19th Century                                                           | Typically Offered<br>All Terms<br>All Terms<br>Fall, Spring                 | <br> |
| Course Nbr<br>124<br>125<br>127<br>128                      | apse All Expand All Browse C O Studies Course Title Latin American Theatre and Performance Puerto Rican Culture and Foldore History of Puerto Rico: Discovery through 19th Century History of Puerto Rico: 1900 to Present (Same as HIS 128) | Typically Offered<br>All Terms<br>All Terms<br>Fall, Spring<br>Fall, Spring | <br> |

6. Once you have found the desired course, click on the "Course Title" link

|   |                   | Browse C                                                  | atalog            | × |
|---|-------------------|-----------------------------------------------------------|-------------------|---|
| Þ | LAT - LAT - Latir | no Studies                                                |                   |   |
|   | Course Nbr        | Course Title                                              | Typically Offered |   |
|   | 124               | Latin American Theatre and Performance                    | All Terms         |   |
|   | 125               | Puerto Rican Culture and Folklore                         | All Terms         |   |
|   | 127               | History of Puerto Rico: Discovery through 19th Century    | Fall, Spring      |   |
|   | 128               | History of Puerto Rico: 1900 to Present (Same as HIS 128) | Fall, Spring      |   |
|   | 130               | History of Latin America (Same as HIS 130)                | Fall, Spring      |   |

7. Click "Fetch Equivalent CUNY Courses" to search for equivalent courses across all CUNY institutions

| Course Detail         |                   |                |   | *** This course has not been scheduled. *** |  |
|-----------------------|-------------------|----------------|---|---------------------------------------------|--|
| Career                | Undergraduate     |                |   |                                             |  |
| Units                 | 3.00              |                |   |                                             |  |
| Grading Basis         | Graded            |                |   |                                             |  |
| Course Components     | Lecture           | Required       |   |                                             |  |
| Campus                | Lehman College    |                |   |                                             |  |
| Academic Group        | Lehman College    |                |   | fatale anninglant OUNV annang               |  |
| Academic Organization | Speech, Comm. and | d Theatre Arts | - | fetch equivalent CONY courses               |  |

8. Select one or multiple institutions by checking the box next to the institution under "Request ePermit.". You may also click on "View Class Sections" to view open sections at the Host Institution. Once you have selected the institution, click on "ePermit Form"

\*NOTE: Students should not submit duplicate requests for the same course/institution

|                  | LAT 125 - Puerto Rican Culture and Folklore                                            | C               | ourse Offer Details                            |                     |
|------------------|----------------------------------------------------------------------------------------|-----------------|------------------------------------------------|---------------------|
| Permit           |                                                                                        |                 |                                                |                     |
| B) Q             |                                                                                        |                 | 1-10 of 24                                     | View A              |
| Host Institution | Course                                                                                 | Request ePermit |                                                |                     |
| aruch College    | HSP 3007 - Puerto Rican Culture                                                        |                 | *** This course has not been<br>scheduled. *** |                     |
| Brooklyn College | PR&LS 14 - Puerto Rican Cultural Patterns                                              |                 | *** This course has not been<br>scheduled. *** |                     |
| irooklyn College | PR&LS 16 - Artistic Expr&Symb                                                          |                 | *** This course has not been<br>scheduled. *** |                     |
| Brooklyn College | PRLS. 2105 - New York Latino@ Culture an<br>Arts                                       |                 |                                                | View Class Sections |
| Brooklyn College | PRLS. 3105 - Puerto Rican and Latin@ Cultural<br>Formations                            |                 |                                                | View Class Sections |
| Brooklyn College | PRLS. 3120 - Artistic Expression and Symbolism<br>of thePuerto Rican and Latino People |                 | *** This course has not been<br>scheduled. *** |                     |
| lostos CC        | CUP 3212 - Puerto Rican Society and Culture                                            |                 | *** This course has not been<br>scheduled. *** |                     |
| lostos CC        | CUP 3356 - Puerto Rican Folklore                                                       |                 | *** This course has not been<br>scheduled. *** |                     |
| lunter College   | AFPRL 14100 - Puerto Rican Folklore                                                    |                 | *** This course has not been<br>scheduled. *** |                     |
| lunter College   | AFPRL 24300 - Puerto Rican Culture                                                     |                 |                                                | View Class Sections |

- 9. Select the appropriate **Permit Type**. Example: General Elective or Major Elective
- NOTE: If you are in the CUNY Baccalaureate program, select CUNY BA as the permit type. The <u>CUNY</u> <u>Baccalaureate</u> program is for a specific cohort of students. If you are not part of this program (you may click on the link above for more information) do not select this option.

|                                            |                                      |                              |    |       |         | ePermit page                                  |                                       |    |
|--------------------------------------------|--------------------------------------|------------------------------|----|-------|---------|-----------------------------------------------|---------------------------------------|----|
| Permit                                     |                                      |                              |    |       |         |                                               | *                                     |    |
| mail Address:                              | Lehman Cr                            |                              |    |       |         | Career:                                       | Undergraduate                         |    |
| um GPA:                                    | 3.315<br>Major Elec                  | ting y                       | _  |       |         | Program:<br>Plan:                             | Psychology                            |    |
| rermit Type:<br>erm:<br>ome Course<br>Perm | CUNY Bac<br>General El<br>Major Elec | calaureate<br>ective<br>tive | e  |       |         | Permit Status:<br>Created By:<br>Last Update: | 04/27/22 9:42:25PM                    |    |
| ΠQ                                         | Pathways<br>Pathways                 | College Option               | '  |       |         |                                               | <ul> <li>1-1 of 1 v</li> </ul>        | e] |
| Host College Hos                           | Pathways<br>Study Abro               | Required Core<br>ad          | 5e | ssion | Subject | Catalog<br>Number                             | Description                           |    |
| Brooklyn<br>College Unde                   | rgraduate                            | 1229                         | 0  | ι     | PRLS.   | 2105                                          | New York Latino@ Culture and the Arts | •  |
| omments:                                   |                                      |                              |    |       |         |                                               | <i>"</i>                              |    |
|                                            |                                      |                              |    |       |         | Submit                                        |                                       |    |
|                                            |                                      |                              |    |       |         |                                               |                                       |    |
| Retur                                      | n                                    |                              |    |       |         |                                               |                                       |    |

10. Select the appropriate "**Host Session**" for the Host College (ex. Regular, 1, etc.). Type any additional comments if applicable. Once the host session has been selected, you may click the "**Submit**" button. To check the status of your ePermit request, please continue onto page 12.

|                     |                      |              | ePe     | ermit page         |                                       |
|---------------------|----------------------|--------------|---------|--------------------|---------------------------------------|
| ePermit             |                      |              |         |                    |                                       |
|                     |                      |              |         |                    | *                                     |
|                     |                      |              |         |                    | <u>^</u>                              |
|                     |                      |              |         |                    |                                       |
| Email Address:      |                      |              | (       | Career:            | Undergraduate                         |
| Home College:       |                      |              | F       | Program:           | Undergraduate                         |
| Cum GPA:            | 3.315                |              | P       | lan:               | Development                           |
| *Permit Type:       | Major Elective       | ·            |         |                    | Psychology                            |
| Term:               | 2022 Fall Term       |              | 1       | Permit Status:     |                                       |
| Home Course:        | Puerto Rican Culture | and Folklore | (       | Created By:        | 04/27/22 9:42:25PM                    |
| ePermit #:          | 1 Permit Me          | thod: Auto   | I       | .ast Update:       |                                       |
|                     |                      |              |         |                    | d 1-1 of 1 v b b                      |
|                     |                      |              |         |                    |                                       |
| Host College        | Host Career Tern     | Host Session | Subject | •Catalog<br>Number | Description                           |
| Brooklyn<br>College | Undergraduate        | ٩            | PRLS.   | 2105               | New York Latino@ Culture and the Arts |
|                     |                      |              |         |                    |                                       |
|                     |                      |              |         |                    |                                       |
|                     |                      |              |         | Submit             |                                       |
|                     |                      |              |         |                    |                                       |
|                     |                      |              |         |                    |                                       |

#### How to initiate an ePermit in CUNYfirst (Graduate)

1. Log onto <u>CUNYfirst</u> and from your **CUNYfirst Home** Page, click on the "Student Center" tile

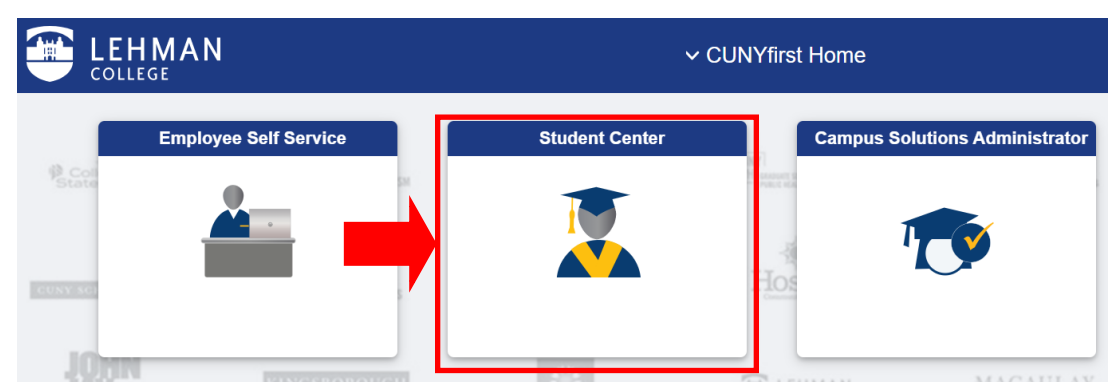

2. Click on the "Academic Records" tile

|             | LEHMAN<br>college                                          | ŀ                                                           | Student Center | ·                | ŵ          | Q        | ۵      | :                         |
|-------------|------------------------------------------------------------|-------------------------------------------------------------|----------------|------------------|------------|----------|--------|---------------------------|
|             | Student Announ                                             | cements                                                     |                | Profile          | Tasks a    | nd Holds | \$     |                           |
| Co<br>State | Click here for FAFSA f<br>Needs Survey, and mo<br>Builder. | orm details, Your Technology<br>ore information on Schedule |                |                  |            |          |        | A of                      |
| CUNY SC     | ,                                                          |                                                             | Hos            | 12101595         | 12         |          |        | l Studi                   |
| - 49        | NINGSBOROUGH                                               |                                                             | E LEHMAN       | MACAULAY         | No curren  | nt tasks | KINGSB | OROUC                     |
|             | Schedule Builder                                           | Course Planning and Enrolln                                 | nent           | Academic Records | CUNY Dire  | ct Depo  | sit    |                           |
| 1¢1         |                                                            |                                                             | <b>CONTROL</b> | 2                | <b>₽</b> 3 |          |        | DRK CI<br>GE OF<br>KOLOGY |
| Ba          |                                                            |                                                             | rook           |                  |            |          |        | <u>cc</u>                 |

3. Click on "ePermit" in the left-hand navigation

| Student Center                                                                                                    | Select Term on                       | Home College  |                  | ŵ | Q | ÷ | $\oslash$ |
|----------------------------------------------------------------------------------------------------|--------------------------------------|---------------|------------------|---|---|---|-----------|
| Course History                                                                                                    | Select Term on Home College          |               |                  |   |   |   |           |
| View Grades                                                                                                    | OAdd ePermit with Equivalent Courses | ⊖ Add ePermit | ○ Search ePermit |   |   |   |           |
| Honors and Awards                                                                                                    |                                      |               |                  |   |   |   |           |
| Milestone                                                                                                    |                                      |               |                  |   |   |   |           |
| Number of the second second se |                                      |               |                  |   |   |   |           |
| ePermit                                                                                                    |                                      |               |                  |   |   |   |           |
| Apply for Graduation                                                                                                    |                                      |               |                  |   |   |   |           |
| View Transfer Credit Report                                                                                                    |                                      |               |                  |   |   |   |           |
| Evaluate My Transfer Credit                                                                                                    |                                      |               |                  |   |   |   |           |

4. Undergraduate students are recommended to use the "Add ePermit with Equivalent Courses" option, select the appropriate Term and click Continue

| Student Center              |       |                                            | Select Term on                            | Home College      | e                  |                  | ŵ | Q | : |
|-----------------------------|-------|--------------------------------------------|-------------------------------------------|-------------------|--------------------|------------------|---|---|---|
| Course History              | Sel   | <b>ect Term on H</b><br>Add ePermit with E | <b>lome College</b><br>Equivalent Courses | ⊖Ado              | dePermit OS        | Search ePermit   |   |   |   |
| Honors and Awards           | Selec | t a term                                   |                                           |                   |                    |                  |   |   |   |
|                             |       | Term                                       | Career                                    | Institution       | ePermit Begin Date | ePermit End Date |   |   |   |
| Milestone                   |       | 2022 Summer<br>Term                        | Undergraduate                             | Lehman<br>College | 04/06/2022         | 07/20/2022       |   |   |   |
| Advisors                    |       | 2022 Fall Term                             | Undergraduate                             | Lehman<br>College | 05/03/2022         | 08/25/2022       |   |   |   |
| ePermit                     |       |                                            |                                           |                   | Continue           | ]                |   |   |   |
| Apply for Graduation        |       |                                            |                                           |                   |                    |                  |   |   |   |
| View Transfer Credit Report |       |                                            |                                           |                   |                    |                  |   |   |   |
| Evaluate My Transfer Credit |       |                                            |                                           |                   |                    |                  |   |   |   |

5. Then select the "**Permit Type**" (*Major* or *General Elective*), the "**Host College**" you wish to take this ePermit in, the "**Host Career**" (graduate or undergraduate), "**Host Term**", "**Host Session**", the "**Subject**" and "**Catalog Number**". The description will auto-fill once everything is filled out

| Email Address: |                 |            |                  |         | Care  | er:         |       |                     |          |        |   |
|----------------|-----------------|------------|------------------|---------|-------|-------------|-------|---------------------|----------|--------|---|
| Home College:  |                 |            |                  |         | Prog  | gram:       |       |                     |          |        |   |
| Cum GPA:       | 3.315           |            | _                |         | Plan: |             | Psvc  | hology              |          |        |   |
| *Permit Type:  | Major E         | lective    |                  |         |       |             | -     |                     |          |        |   |
| Term:          | 2022 Fa         | all Term   |                  |         | Perr  | nit Status: |       |                     |          |        |   |
| Home Course:   |                 |            |                  |         | Crea  | ated By:    |       | 04/27/22 10:11:36PM |          |        |   |
| ePermit #:     | 1               | Permit Met | thod: Manual     | lly     | Last  | Update:     |       |                     |          |        |   |
|                | _               |            |                  |         |       |             |       |                     |          |        |   |
| Search for H   | ome Course      |            |                  |         |       |             |       |                     |          |        |   |
| Subject        | Q               | Catalog:   | 0                | ٤       |       |             |       |                     |          |        |   |
| Subject.       |                 | Gatalog.   |                  |         |       |             |       |                     |          |        |   |
|                |                 |            |                  |         |       |             |       |                     |          |        |   |
|                |                 |            |                  |         |       |             |       |                     |          |        |   |
| III Q          |                 |            |                  |         |       |             |       | 4                   | 1-1 of 1 | $\sim$ | ▶ |
| Host College   | •Host<br>Career | Host Term  | -Host<br>Session | Subject |       | Catalog N   | umber | Description         |          |        |   |
| Baruch Co ~    | Grac ~          | 1229       | 1 Q              | ACC     | Q     | 9721        | Q     | ACC 9721 - Auditing |          | +      | - |
|                |                 |            |                  |         |       |             |       |                     |          |        |   |
|                |                 |            |                  |         |       |             |       |                     |          |        |   |
| Comments:      |                 |            |                  |         |       |             |       |                     |          |        |   |
| Comments:      |                 |            |                  |         |       |             |       |                     | 11.      |        |   |
| Comments:      |                 |            |                  |         |       | Subm        | t     |                     | 11.      |        |   |
| Comments:      |                 |            |                  |         |       | Subm        | t     |                     | ///.     |        |   |
| Comments:      |                 |            |                  |         |       |             |       |                     | 11.      |        |   |

10

6. Type any additional comments if applicable. Once all fields are filled, click on the "**Submit**" button. To check the status of your ePermit request, please continue onto page 12.

|                                                                |                                                     |                       |                      |          |                 |      | ePermit                     | page             |             |                                    |     |          |        |     |
|----------------------------------------------------------------|-----------------------------------------------------|-----------------------|----------------------|----------|-----------------|------|-----------------------------|------------------|-------------|------------------------------------|-----|----------|--------|-----|
| Email Address:                                                 |                                                     |                       |                      |          |                 | Car  | eer:                        | Underg           | graduat     | te                                 |     |          |        |     |
| Home College:                                                  |                                                     |                       |                      |          |                 | Pro  | gram:                       | Underg           | graduat     | te                                 |     |          |        |     |
| Cum GPA:                                                       | 3.315                                               |                       |                      |          |                 | Plan | c                           | David            |             |                                    |     |          |        |     |
| *Permit Type:                                                  | Major                                               | Elective              | ~                    |          |                 |      |                             | Psych            | lology      |                                    |     |          |        |     |
| Term:                                                          | 2022 F                                              | all Term              |                      |          |                 | Per  | mit Status:                 |                  |             |                                    |     |          |        |     |
| Home Course:                                                   |                                                     |                       |                      |          |                 | Cre  | ated By:                    | 152656           | 605         | 04/27/22 10:11:36                  | 6PM |          |        |     |
| ePermit #:                                                     | 1                                                   | Permit Met            | thod: N              | Manually | y               | Las  | t Update:                   |                  |             |                                    |     |          |        |     |
| Search for Ho                                                  | me Course                                           |                       |                      |          |                 |      |                             |                  |             |                                    |     |          |        |     |
|                                                                | 0                                                   |                       |                      | Q        |                 |      |                             |                  |             |                                    |     |          |        |     |
| Subject                                                        | ų                                                   | Catalog               |                      |          |                 |      |                             |                  |             |                                    |     |          |        |     |
| Subject:                                                       | ų                                                   | Catalog:              |                      |          |                 |      |                             |                  |             |                                    |     |          |        |     |
| Subject:                                                       | ų                                                   | Catalog:              |                      |          |                 |      |                             |                  |             |                                    |     |          |        |     |
| Subject:                                                       | ų                                                   | Catalog:              |                      |          |                 |      |                             |                  |             |                                    | •   | 1-1 of 1 | ~      | ► ► |
| Subject:                                                       | ·Host                                               | Catalog:              | Host                 |          |                 |      |                             |                  |             |                                    | •   | 1-1 of 1 | ~      | ► ► |
| Subject:                                                       | ·Host<br>Career                                     | Catalog:<br>Host Term | Host                 | n        | Subject         |      | Catalog N                   | umber            | Desc        | cription                           | 4   | 1-1 of 1 | ~      |     |
| Subject:                                                       | •Host<br>Career<br>Grac v                           | Host Term             | Host<br>Sessio       | m<br>Q   | Subject         | Q    | •Catalog N<br>9721          | umber<br>Q       | Desc        | <b>cription</b><br>9721 - Auditing | < [ | 1-1 of 1 | ~<br>+ |     |
| Subject:<br>Host College<br>Baruch Co v                        | *Host<br>Career<br>Grac ~                           | Host Term             | Host<br>Sessio       | n<br>Q   | Subject<br>ACC  | Q    | •Catalog N<br>9721          | umber<br>Q       | Desc        | <b>Pription</b><br>9721 - Auditing | < [ | 1-1 of 1 | ~<br>+ |     |
| Subject:<br>Fig. Q<br>Host College<br>Baruch Co v<br>Comments: | •Host<br>Career<br>Grac ~                           | Host Term             | -Host<br>Sessio      | n<br>Q   | Subject         | Q    | •Catalog N<br>9721          | umber<br>Q       | Desc<br>ACC | 9721 - Auditing                    | •   | 1-1 of 1 | ~<br>+ |     |
| Subject:<br>Host College<br>Baruch Co v<br>Comments:           | <ul> <li>Host<br/>Career</li> <li>Grac ✓</li> </ul> | Host Term             | Host<br>Sessio       | n<br>Q   | •Subject        | ٩    | *Catalog N<br>9721          | umber<br>Q       | Desc<br>ACC | eription<br>9721 - Auditing        | •   | 1-1 of 1 | ~<br>+ |     |
| Subject:                                                       | <ul> <li>Host<br/>Career</li> <li>Grac ✓</li> </ul> | Host Term<br>1229     | ·Host<br>Sessio      | n<br>Q   | -Subject<br>ACC | ٩    | Gatalog N     9721     Subm | lumber<br>Q      | Desc<br>ACC | 9721 - Auditing                    | •   | 1-1 of 1 | · ·    |     |
| Subject:                                                       | Host<br>Career<br>Grac ✓                            | Host Term<br>1229     | ·Host<br>Sessio      | n<br>Q   | Subject<br>ACC  | Q    | •Catalog N<br>9721          | lumber<br>Q      | Desc        | 9721 - Auditing                    | • [ | 1-1 of 1 | · +    |     |
| Subject:                                                       | •Host<br>Career<br>Grac ~                           | Host Term<br>1229     | -Host<br>Sessio<br>1 | n<br>Q   | Subject         | ٩    | •Catalog N<br>9721          | umber<br>Q<br>it | Desc        | 9721 - Auditing                    | •   | 1-1 of 1 | ~<br>+ |     |

11

#### How can I check the status of my submitted ePermit?

Once submitted, the status of the ePermit can be checked through CUNYfirst at any time byclicking the "Search ePermit" functionality

1. Select the Term and Institution (Lehman College)

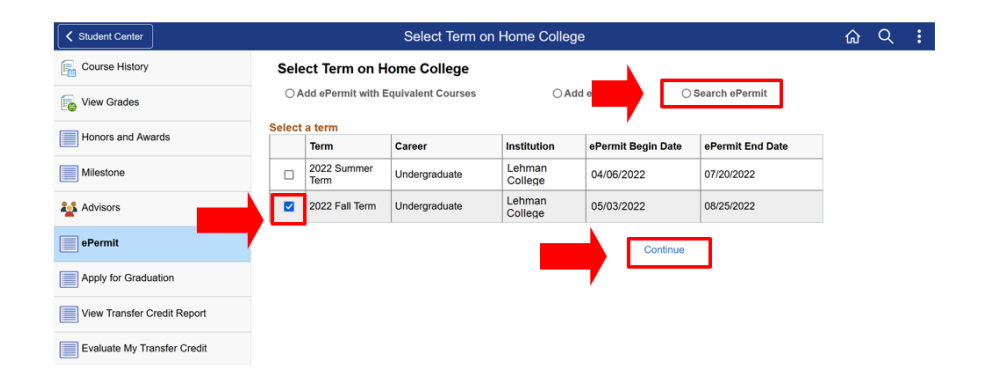

2. Once the semester and the institution are selected, all the requests that have been made will appear on the page. Select the ePermit request that you wish to check the status for and press **"CONTINUE"** 

3. If the boxes are **blue**, that signifies that they are currently **pending approval** from their respective departments. If the boxes are **green**, that signifies that it has been **approved** by their respective departments. **When all boxes appear green**, that signifies that your **ePermit requesthas been** <u>completely approved</u> by Lehman College

| Comments:                      |                                                                                                    |        | 11     |
|--------------------------------|----------------------------------------------------------------------------------------------------|--------|--------|
| eRegistrar<br>Comments:        | For information on how to check the status of an submitted ePermit request:<br>https://www.lehman.edu/registrar/documents/ePermitOnlineStudentInstructions.pd                                                                                                    | df     | *<br>* |
| Approve                        |                                                                                                    | Cancel |        |
| 💌 eF                           | ermit Approval:Pending                                                                                                    |        |        |
| One comm<br>Pending<br>M<br>Le | tte approval           Image: Second second s |        |        |

NOTE: Undergraduate students have 2 levels of approvals, while graduate students have 3 levels of approval.

<u>DISCLAIMER:</u> Approval of your ePermit request does not automatically enroll you into the course. You must still enroll into the course through CUNYfirst once the host institution has processed your request.

12

#### How to cancel an ePermit request?

1. Go to the ePermit page on CUNYfirst and use the **"Search ePermit"** functionality. Select the appropriate term and your home college (Lehman College)

| Student Center       | Select Term on Home College |             |                                    |               |                   |                    |                  | ŵ | Q | ; |
|----------------------|-----------------------------|-------------|------------------------------------|---------------|-------------------|--------------------|------------------|---|---|---|
| E Course History     |                             | Sele<br>O A | ect Term on H<br>dd ePermit with E | ome College   | ⊖Add              |                    |                  |   |   |   |
| Honors and Awards    |                             | Select      | a term<br>Term                     | Career        | Institution       | ePermit Begin Date | ePermit End Date |   |   |   |
| Milestone            |                             |             | 2022 Summer<br>Term                | Undergraduate | Lehman<br>College | 04/06/2022         | 07/20/2022       |   |   |   |
| Advisors             |                             |             | 2022 Fall Term                     | Undergraduate | Lehman<br>College | 05/03/2022         | 08/25/2022       |   |   |   |
| ePermit              |                             |             |                                    |               |                   | Continue           | ]                |   |   |   |
| Apply for Graduation |                             |             |                                    |               |                   |                    |                  |   |   |   |

- 2. Select the request which you would like to cancel
- 3. Click on the "Cancel" button located on the bottom right corner of the ePermit form

| Comments:                          |                                                                                                    | 4        |
|------------------------------------|----------------------------------------------------------------------------------------------------|----------|
| eRegistrar<br>Comments:<br>Approve | For information on how to check the status of an submitted ePermit request:<br>https://www.lehman.edu/registrar/documents/ePermitOnlineStudentInstructions.pdf | <b>*</b> |
| 👻 eF                               | ermit Approval:Pending                                                                                                    |          |
| One comm                           | te approval                                                                                                    |          |
| Pendin<br>M                        | Not Routed<br>Multiple Approvers<br>Multiple Approvers<br>Registrar Office                                                                                     |          |

4. Once the ePermit has been cancelled on CUNYfirst, ensure the course at the HOST College has been dropped on CUNYfirst prior to the first day of classes to avoid tuition liability

NOTE: ePermit cancellations take 1-3 business days to process completely.

DISCLAIMER: ePermit requests may be cancelled up to the 3rd week of classes. If a student enrolls in a course at the selected HOST college and decides not to attend the course, it is the student's responsibility to cancel the course registration at the HOST campus, and cancel the ePermit request through CUNYfirst.